## **TUTORIAL PARA USAR CLASS ROOM**

Una Vez ingresado el código de tu curso, verás la página de inicio donde aparecen los trabajos que tus profesores han publicado.

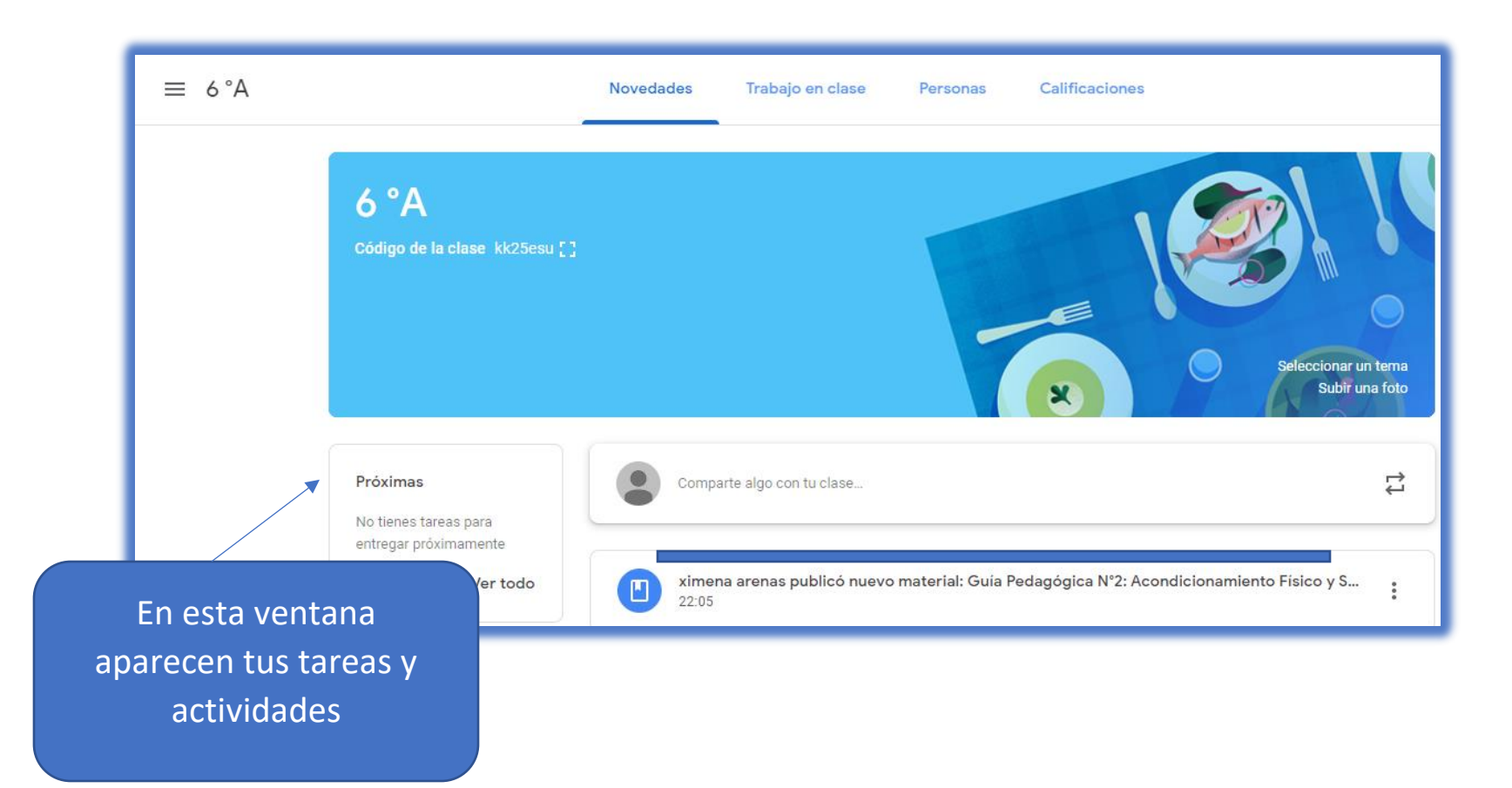

 $\equiv$  6°A Novedades Trabajo en clase Personas Calificaciones 💼 Calendario de Google 📄 Carpeta de la clase en Drive **Todos los temas** UNIT O Borrador Historia Religión Historia : Inglés Los alumnos solo pueden ver temas que incluyan publicaciones Educación Física música Religión artes 1 ciencias Los alumnos solo pueden ver temas que incluyan publicaciones matemáticas

En la sección trabajo en clases, encontrarás todas tus actividades ordenadas por asignaturas

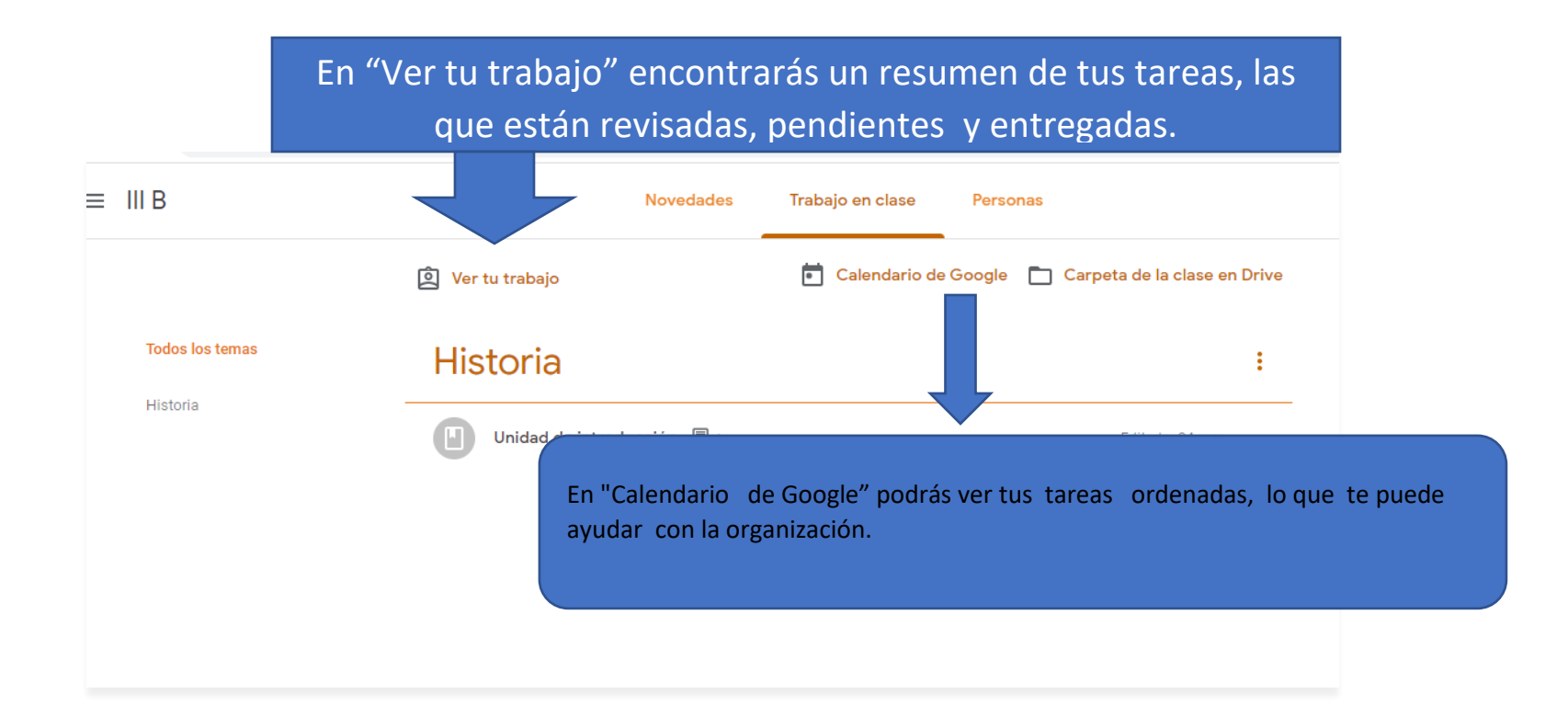

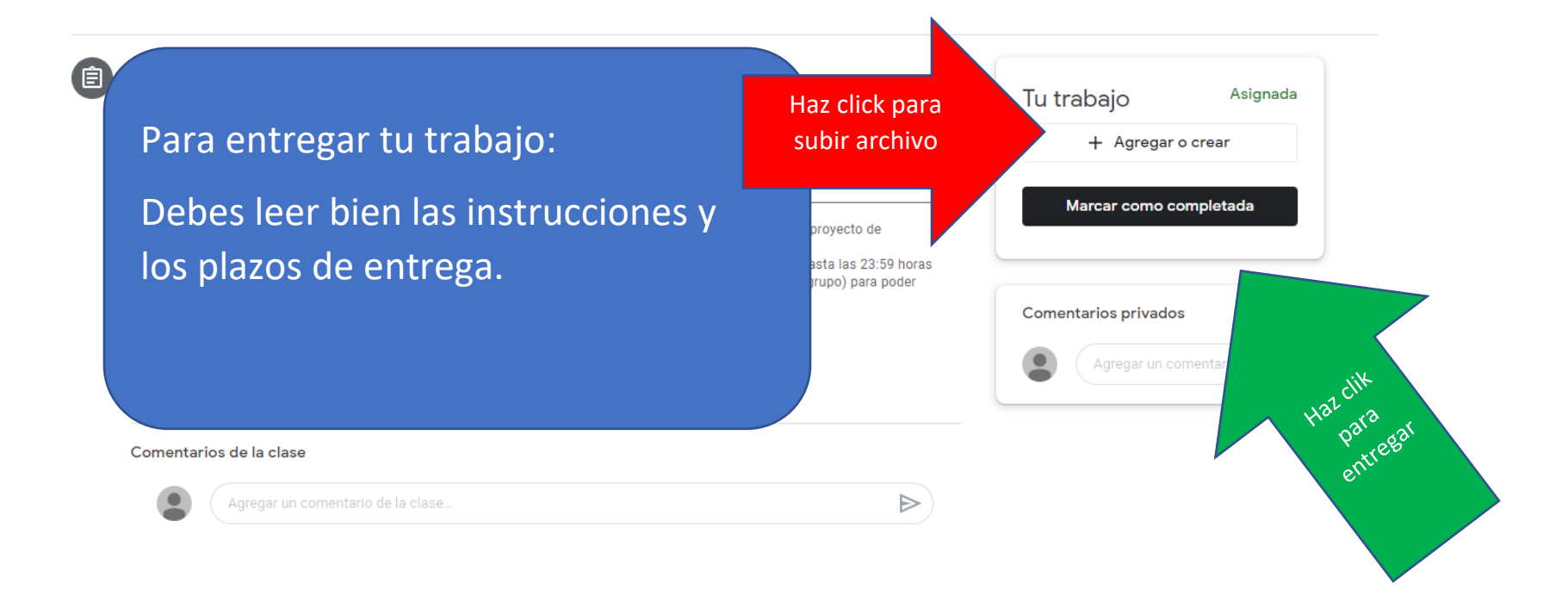

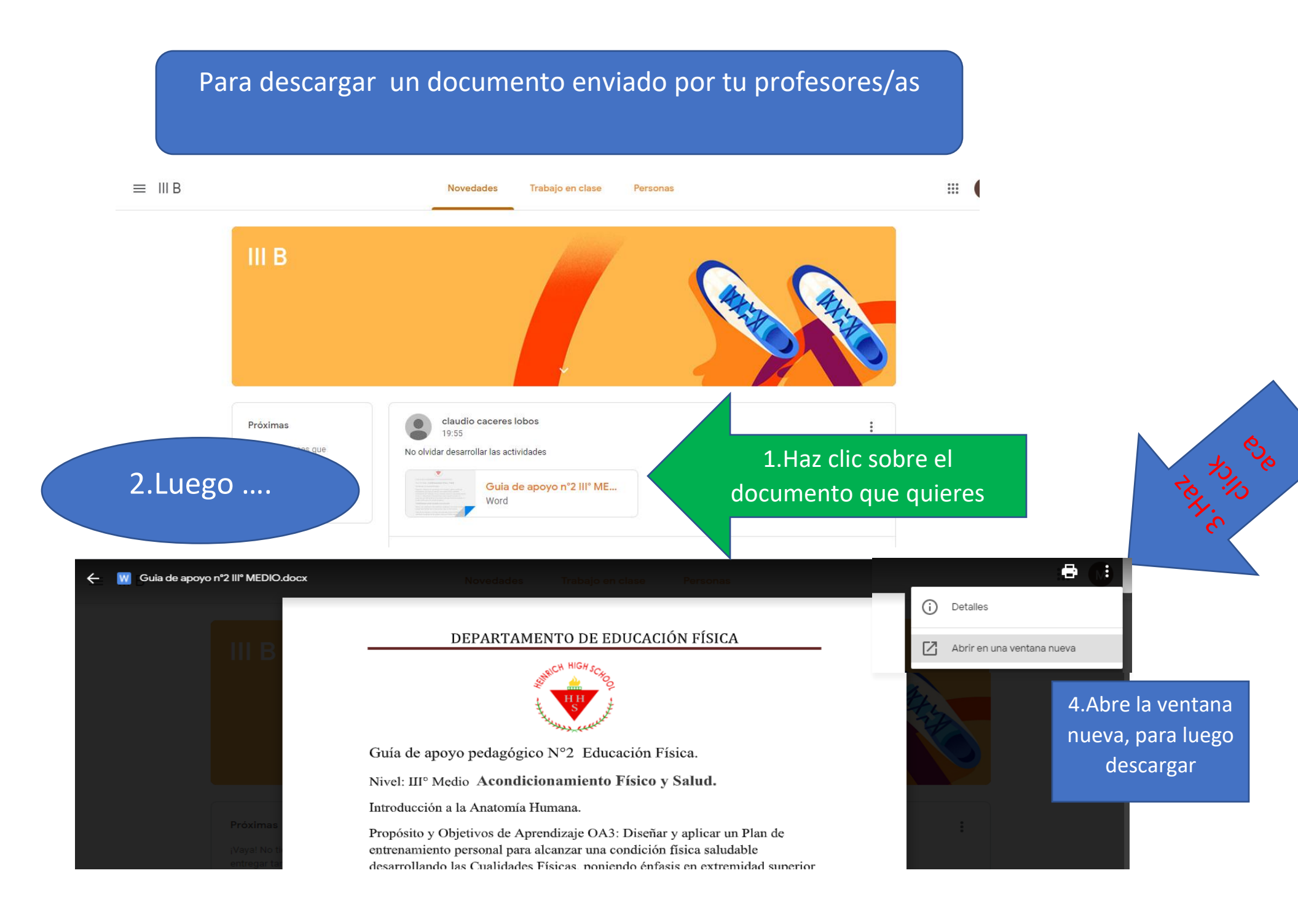

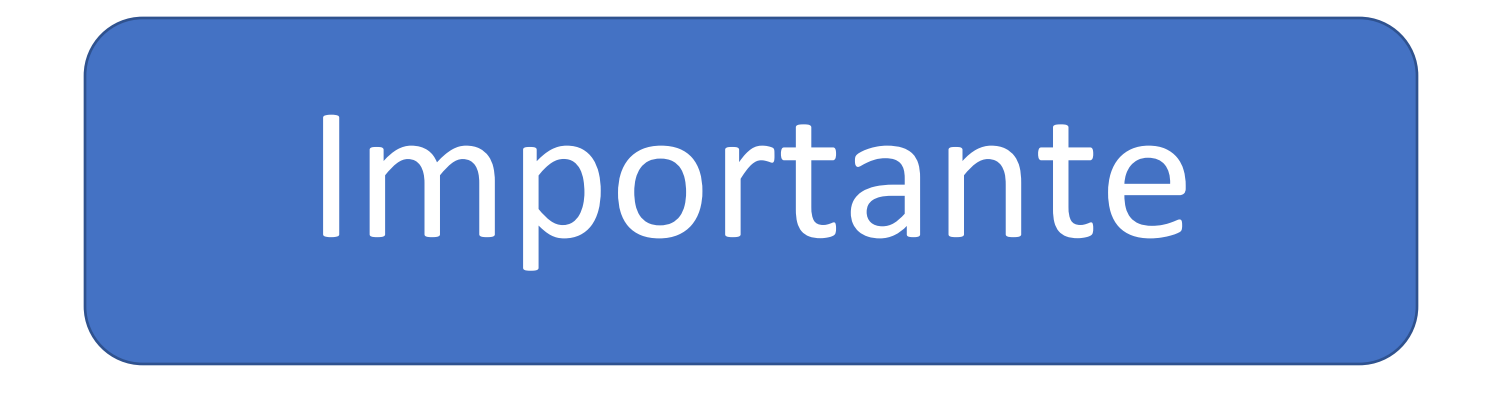

Comienza a explorar tú mismo/a la plataforma, recuerda que si tienes alguna duda o problemas puedes escribir a tu profesor/a.